## For Smart Factory

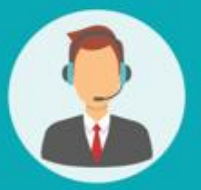

## Operating User MANUAL

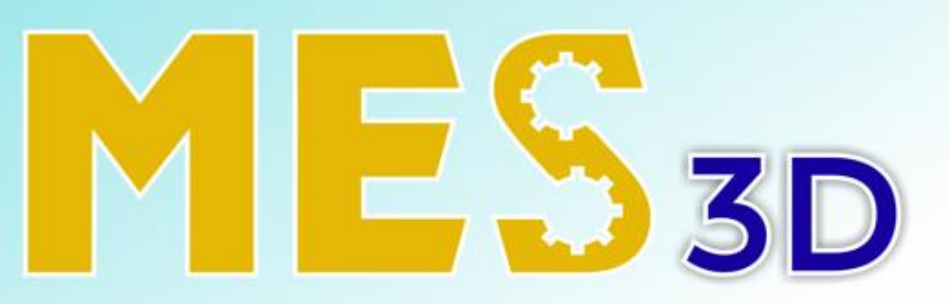

## ERP + MES + SCADA

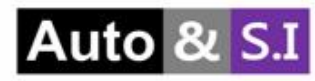

## Table of Contents

## **User Manual**

- I. ERP > Approvals
- II. ERP > My Documents
- III. ERP > My Approver Line

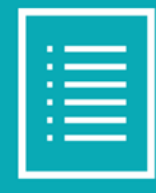

#### I. Approvals

#### Approvals list information

| 👪 ERP       | Master Plan | Sales | Purchase | Account | Approvals    | Payroll | Time Off   |                  |            |             |   | • | ,    | 46 (24)   | AutonS | I |
|-------------|-------------|-------|----------|---------|--------------|---------|------------|------------------|------------|-------------|---|---|------|-----------|--------|---|
| Approvals   |             |       |          |         |              |         | 1          | Search           |            |             | 6 | · |      |           |        | ۹ |
| Create      | <u>+</u> 4  |       |          |         |              |         |            | <b>▼</b> Filters | ≡ Group By | ★ Favorites |   |   |      | 1-3 / 3   | < :    | > |
| APPROVA     | L STATE     |       | Number   | Do      | cument Title |         | Created I  | Ву               | Ci         | eation On 🔺 |   |   | Tags | State     |        | 1 |
| All         |             |       | A000001  | 11111   | 11111111111  |         | Mitchell A | dmin             |            |             |   |   |      | Submitted |        |   |
| To approval |             |       | A000002  | 222     | 22           |         | Mitchell A | dmin             | 3          |             |   |   |      | Submitted |        |   |
| Approved    |             |       | A000003  | 11111   | 1111111111   |         | Mitchell A | dmin             |            |             |   |   |      | Draft     |        |   |
| E CHECKED   | STATE       | -     |          |         |              |         |            |                  |            |             |   |   |      |           |        |   |

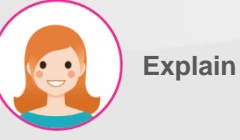

# Step by step: Search function "Create": create approvals Information about the list of created approvals.

4. Download excel function

- \_\_\_\_\_
- All
- To checked

Checked

#### MY DOCUMENT

All Draft Submit

2

In progress

Approved

Refused

Cancel

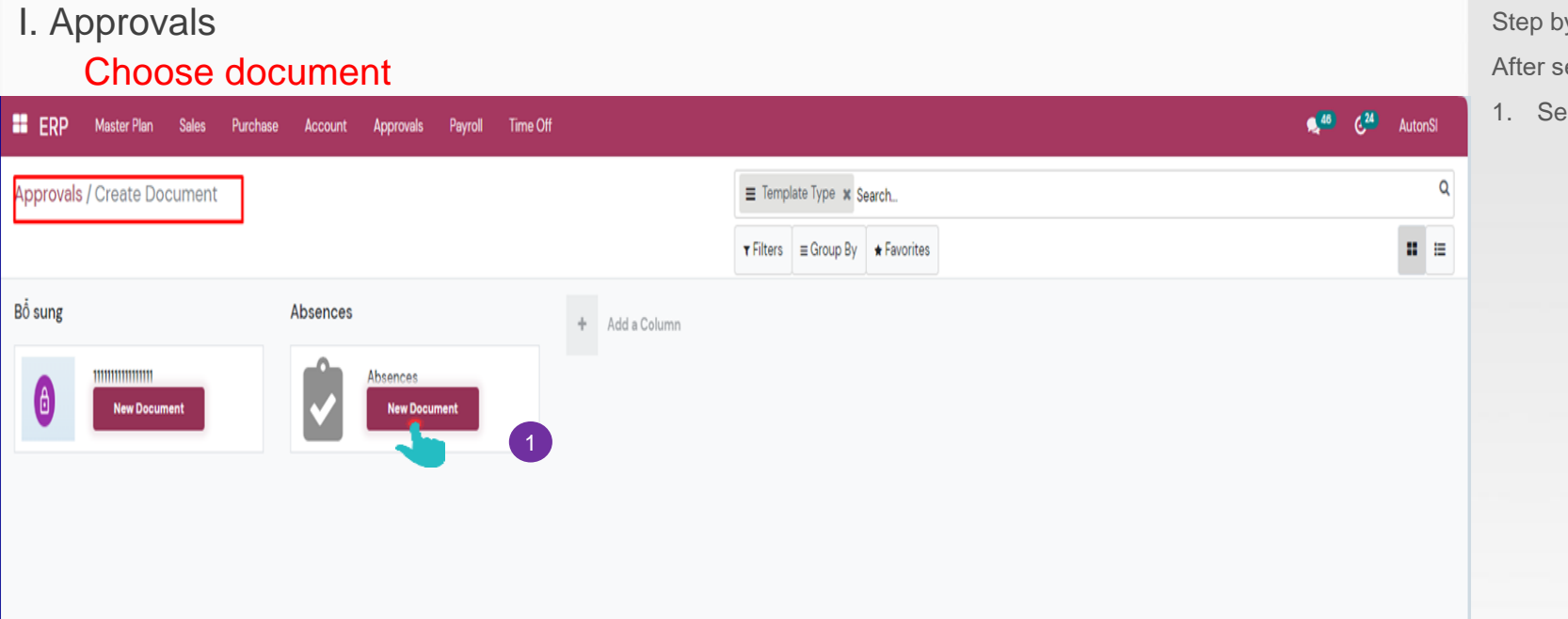

#### Step by step:

After selecting "Create"

1. Select Document

#### I. Approvals

#### Create document information

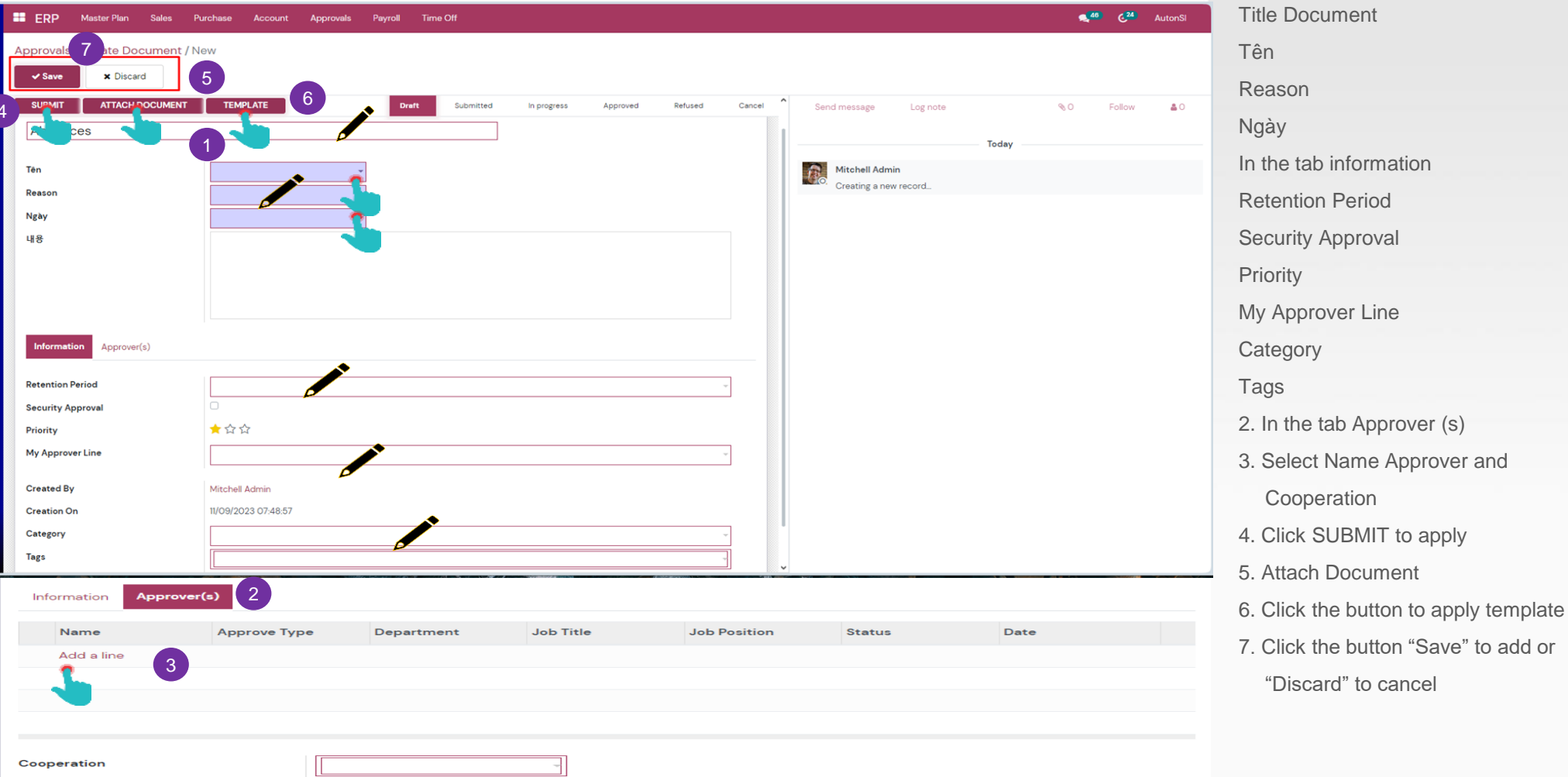

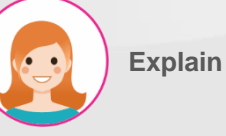

1. Fill in the information:

#### I. Approvals

#### Modify document or cancel

| ERP      | Master Plan  | Sales  | Purchase | Account     | Approvals | Payroll | Time Off |           |             |          |         |        |              |                                    |                  | A <mark>46</mark> | 624      | AutonSl           |
|----------|--------------|--------|----------|-------------|-----------|---------|----------|-----------|-------------|----------|---------|--------|--------------|------------------------------------|------------------|-------------------|----------|-------------------|
| Approva  | ls / A00000  | 3      |          |             |           |         |          |           |             |          |         |        |              |                                    |                  |                   |          |                   |
| / Edit   | 1            |        |          | _           | 2         |         |          | ⊖ Print   | • Action    |          |         |        |              |                                    |                  |                   | 1/1      | $\langle \rangle$ |
|          | ATTACH       | DOCUME | NT TEM   | PLATE       | CANCEL    |         | Draft    | Submitted | In progress | Approved | Refused | Cancel | Send message | Log note                           | <b>%</b> 0       | ✔ Fe              | ollowing | <b>\$</b> 1       |
|          |              |        |          |             |           |         |          |           |             |          |         |        |              |                                    | November 7, 2023 |                   |          |                   |
| 111111   | 11111111     |        |          |             |           |         |          |           |             |          |         |        |              |                                    |                  |                   |          |                   |
|          |              |        |          |             |           |         |          |           |             |          |         |        | Approval Doc | min – 2 days ago<br>cument created |                  |                   |          |                   |
| 내용       |              |        |          |             |           |         |          |           |             |          |         |        |              |                                    |                  |                   |          |                   |
|          |              |        |          |             |           |         |          |           |             |          |         |        |              |                                    |                  |                   |          |                   |
| Inform   | ation Approv | er(s)  |          |             |           |         |          |           |             |          |         |        |              |                                    |                  |                   |          |                   |
| Retentio | n Period     |        |          |             |           |         |          |           |             |          |         |        |              |                                    |                  |                   |          |                   |
| Security | Approval     |        | Ο        |             |           |         |          |           |             |          |         |        |              |                                    |                  |                   |          |                   |
| Priority |              |        | **1      | <b>k</b>    |           |         |          |           |             |          |         |        |              |                                    |                  |                   |          |                   |
| Му Арр   | over Line    |        |          |             |           |         |          |           |             |          |         |        |              |                                    |                  |                   |          |                   |
| Created  | Ву           |        | Mitchell | Admin       |           |         |          |           |             |          |         |        |              |                                    |                  |                   |          |                   |
| Creation | On           |        | 11/07/20 | 23 13:25:07 |           |         |          |           |             |          |         |        |              |                                    |                  |                   |          |                   |
| Categor  | ,            |        | .,       |             |           |         |          |           |             |          |         |        |              |                                    |                  |                   |          |                   |
| Tage     |              |        |          |             |           |         |          |           |             |          |         |        |              |                                    |                  |                   |          |                   |
| Iago     |              |        |          |             |           |         |          |           |             |          |         |        |              |                                    |                  |                   |          |                   |
|          |              |        |          |             |           |         |          |           |             |          |         |        |              |                                    |                  |                   |          |                   |

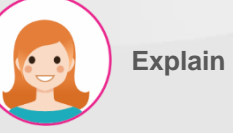

- 1. Click the button to modify
- 2. Click the button to cancel document

#### II. My Documents Document list information

| ERP Master Plan S              | ales | Purchase Account | Approvals Payroll Time Off |                |                                  | <u> </u>        | •    | 46 C <sup>24</sup> | AutonS | SI |
|--------------------------------|------|------------------|----------------------------|----------------|----------------------------------|-----------------|------|--------------------|--------|----|
| My Documents                   |      |                  |                            |                | Search_                          | 6               |      |                    |        | ۹  |
| ± 3                            |      |                  |                            |                | ▼ Filters ≡ Group By ★ Favorites |                 |      | 1–5 / 5            | <      | >  |
| C. RY                          |      | Number           | Document Title             | Created By     | Creation On 🔺                    | Source Document | Tags | State              |        | ł  |
| All                            |      | A000005          | Absences                   | Mitchell Admin | 11/09/2023 07:52:59              |                 |      | Cancel             |        |    |
| × III 1                        |      | A000004          | 11111111111111111          | Mitchell Admin | 11/09/2023 05:30:00              |                 |      | Cancel             |        |    |
| L                              |      | A000003          |                            | Mitchell Admin | 11/07/2023 13:25:07              |                 |      | Draft              |        |    |
| • m / m                        |      | A000002          | 22                         | Mitchell Admin | 11/07/2023 13:13:17              |                 |      | Submitted          |        |    |
| <sup>1</sup> 111 / 111 / 111 1 |      | A000001          | 1111111111111111           | Mitchell Admin | 11/07/2023 13:10:01              |                 |      | Submitted          |        |    |

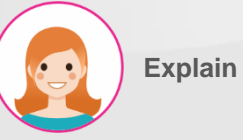

- 1. Search function
- 2. Information about the list of created approvals.
- 3. Download excel function

#### III. My Approver Line Approver list information

| ERP        | Master Plan | Sales | Purchase | Account | Approvals | Payroll | Time Off |   |                  |                        |             |  | <b>4</b> | ¢ <sup>24</sup> | Auton | SI |
|------------|-------------|-------|----------|---------|-----------|---------|----------|---|------------------|------------------------|-------------|--|----------|-----------------|-------|----|
| Approver L | ine         |       |          |         |           |         |          | 1 | Search           |                        |             |  |          |                 |       | ٩  |
| + Create   | 4           | 4     |          |         |           |         |          |   | <b>v</b> Filters | ≡ Group B <sub>y</sub> | ★ Favorites |  |          | 1-4 / 4         | <     | >  |
| Name       |             |       |          |         |           |         |          |   |                  |                        |             |  |          |                 |       |    |
| 111        |             |       |          |         |           |         |          |   |                  |                        |             |  |          |                 |       |    |
| Mr Tuấn    |             |       |          |         |           |         | 2        |   |                  |                        |             |  |          |                 |       |    |
| Mr Hiếu    |             |       |          |         |           |         |          |   |                  |                        |             |  |          |                 |       |    |
| Ms My      |             |       |          |         |           |         |          |   |                  |                        |             |  |          |                 |       |    |

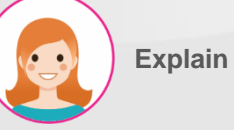

- 1. Search function
- 2. Information about the list of created approvals.
- 3. Click the button to create
- 4. Download excel function

### III. My Approver Line

#### Create Approver information

| ERP Master Plan     | Sales Purchase Accoun | : Approvals Payroll | ïme Off   |              |                       | <b>2</b> <sup>46</sup> | C <sup>24</sup> AutonSl |
|---------------------|-----------------------|---------------------|-----------|--------------|-----------------------|------------------------|-------------------------|
| Approver Line / New |                       |                     |           |              |                       |                        |                         |
| ✓ Save × Disc       | ard                   |                     |           |              | Conference - Larger   | 0.0                    | Follow 0                |
| Name                | MrXoon                | 1                   |           |              | sena message Log note | <b>%</b> 0             | Follow                  |
|                     |                       |                     |           |              | Mitchell Admin        | day                    |                         |
| Approver(s)         |                       |                     |           |              | Creating a new record |                        |                         |
| Name                | Approve Type          | Department          | Job Title | Job Position |                       |                        |                         |
| Add a line          |                       |                     |           |              |                       |                        |                         |
|                     |                       |                     |           |              |                       |                        |                         |
|                     |                       |                     |           |              |                       |                        |                         |
| Cooperation         |                       | Ψ                   |           |              |                       |                        |                         |
|                     |                       |                     |           |              |                       |                        |                         |
|                     |                       |                     |           |              |                       |                        |                         |
|                     |                       |                     |           |              |                       |                        |                         |

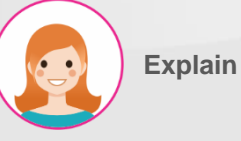

- 1. Fill in the information
- Click the "Save" to add or "Discard" to cancel

#### III. My Approver Line Modify Approver

| ERP Master Plan Sales I               | Purchase Account Approvals Payroll | Time Off   |              |              | 🕵 46 🤂 AutonSi |
|---------------------------------------|------------------------------------|------------|--------------|--------------|----------------|
| 1 ver Line / Mr.Yoon<br>Edit + Create |                                    | • Action   | Send message | Log note 🗞 O | 5 / 5 < >      |
| Name                                  | Mr.Yoon                            |            |              | Today        |                |
| Approver Line / Mr.                   | /oon                               |            |              |              |                |
| Save X Di                             | scard 3                            | •          |              |              |                |
| Name<br>Approver(s)                   |                                    |            |              |              |                |
| Name                                  | Approve Type 👻                     | Department | Job Title    | Job Position |                |
| Add a line                            |                                    | -          |              |              |                |
|                                       |                                    |            |              |              |                |

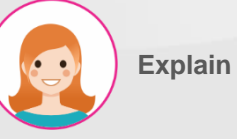

- Step by step:
- 1. Click the button to modify
- 2. Fill in the information
- 3. Click the "Save" to save or "Discard"
  - to refresh
- 4. Click the button to create approver line

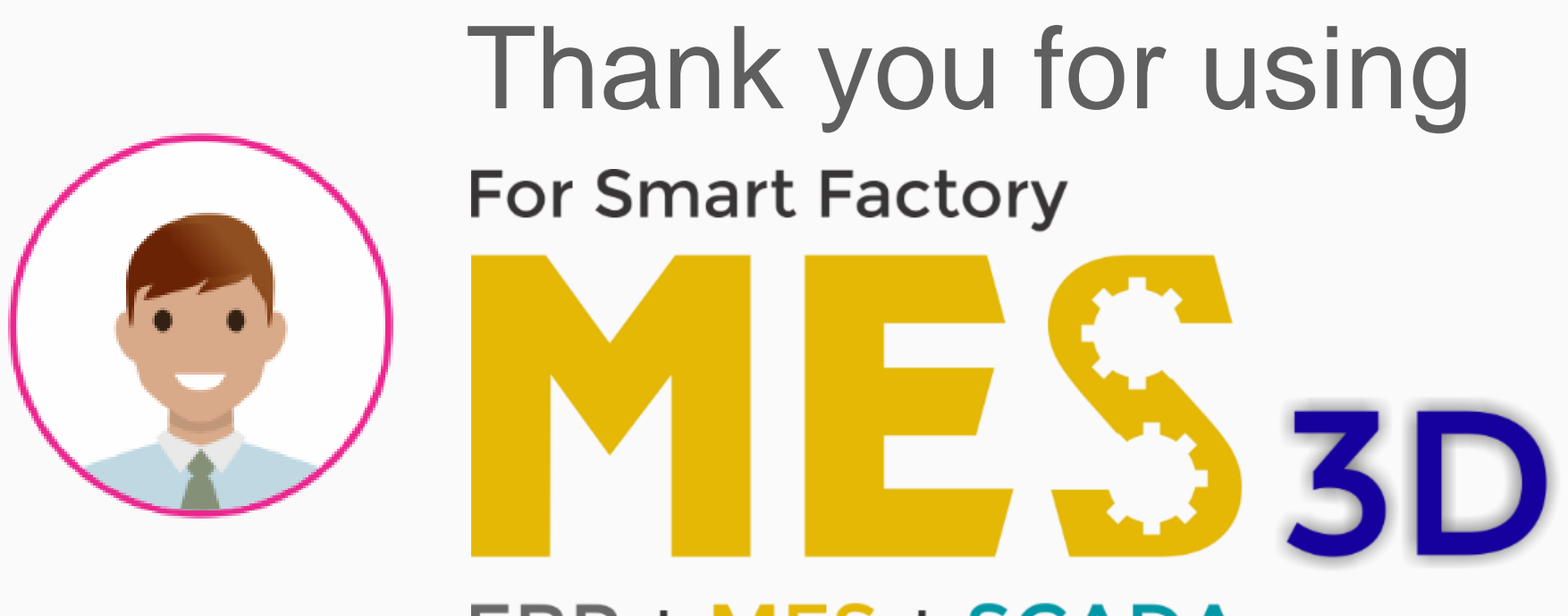

## ERP + MES + SCADA